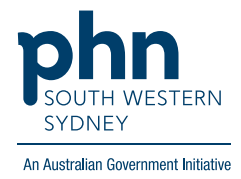

# **POLAR Walkthrough**

## Identify Patients 70+ never had a Dexa Scan

Patient cohort:

- Practice Active & RACGP Active (visit practice at least 3 times in 2 years) (Step 2)
- Aged 70 and older (Step 3)
- Never had a DEXA scan (Step 4)

Note: Patient cohort can be modified by adding or removing steps according to the need of your practice.

1. Log in to POLAR > Click Reports > Click Clinic Summary

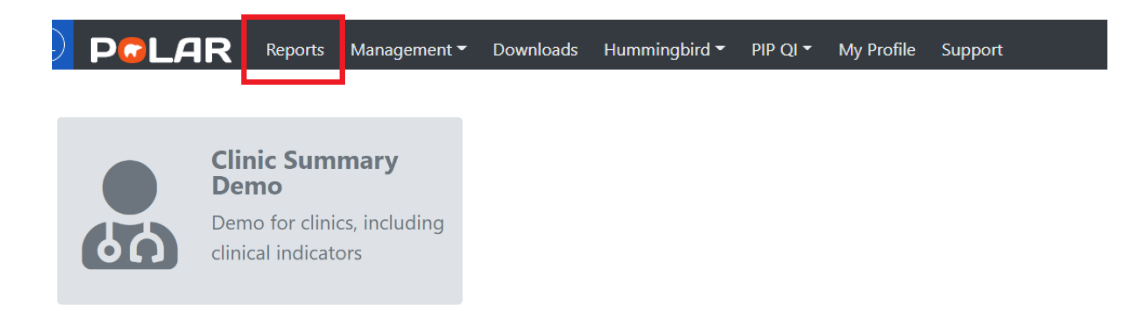

#### 2. Click RACGP & Practice Active Patients

RACGP & Practice Active Patients

CURRENTLY SELECTED

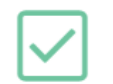

### 3. Aged 70 and older

3.1 Click on Clinical from top menu and select Clinical indicator from drop down page.

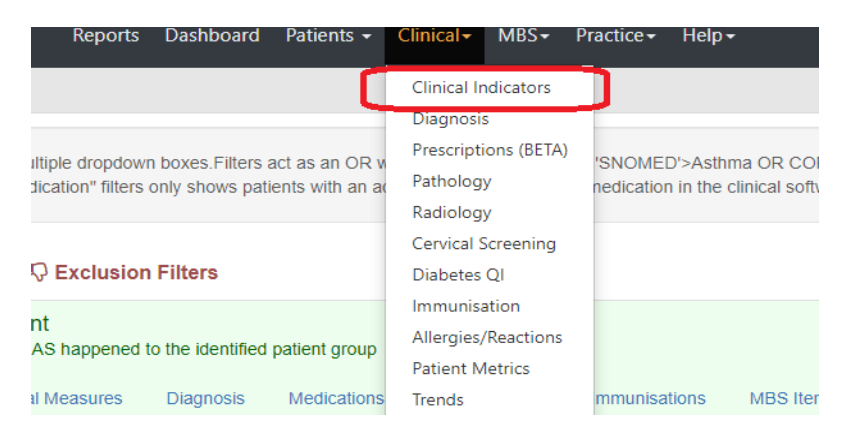

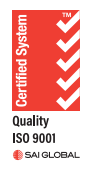

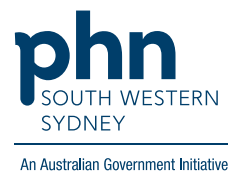

# 3.2 In the Inclusion Filters select the Age Band > drop down list and select all age bands from 70+ >Apply

| section filters for w | ontent<br>hat HAS happened | to the identified | patient group             |                       |                      |                     |
|-----------------------|----------------------------|-------------------|---------------------------|-----------------------|----------------------|---------------------|
| emographics C         | linical Measures           | Diagnosis         | Medications Test & Ima    | iging Immunisations I | MBS Items Risk       |                     |
| atient Status         | Q Pregna                   | int               | $\bigcirc$ Pension Status |                       | $\bigcirc$ Post Code | ् Age Band          |
| RACGP Active          |                            | Yes               | Commonwealth Seniors      | 70                    | 3125                 | Q Search in listbox |
| tive                  |                            |                   | Health Care Card          | 71                    | 3130                 | 10 14               |
| notive                |                            |                   | Not Specified             | 72                    | 3131                 | 25 - 29             |
| auuvd                 |                            |                   | Pensioner Concession C    | 73                    | 3133                 | 30-34               |
| Location              |                            |                   | Pensioner/HCC             | 74                    | 3149                 | 35 - 39             |
| lar                   |                            |                   |                           | 75                    | 3150                 | 40 - 44             |
|                       |                            |                   |                           | 76                    | 3151                 | 45 - 49             |
| ender                 |                            |                   |                           | 77                    |                      | 50 - 54             |
| Transporder           |                            |                   |                           | 78                    |                      | 55 - 59             |
| mansgender            |                            |                   |                           | 79                    |                      | 60 - 64             |
| ot Available          |                            |                   |                           | 80                    |                      | 65 - 69             |
| D                     |                            |                   |                           | 81                    |                      | 70 - 74             |
| 0                     |                            |                   |                           | 82                    |                      | 75 - 79             |
| Sexuality             |                            |                   |                           | Q2                    |                      | 80 - 84             |
| Sexuality             |                            |                   |                           | 03                    |                      |                     |

#### 4 Never had a Dexa scan

4.1 Click into the Exclusion Filters > then click into Tests & Imaging > in Radiology search for "DEXA" and press Enter> Apply

| C Exclusio                 | n Filters                             |                               |                          |                                             |
|----------------------------|---------------------------------------|-------------------------------|--------------------------|---------------------------------------------|
| ontent<br>hat HAS NOT happ | pened to the identified patient group |                               |                          |                                             |
| linical Measures           | Diagnosis Medications Test & Imagi    | ing In constitions MBS Item R | lisk                     |                                             |
|                            | Q Pathology Group                     | Q Pathology Test Name         | Q Pathology Result Name  | Q Radiology                                 |
|                            | FBC                                   | SERUM CHEMISTRY (MBA-0)       | 25 OH VITAMIN D          | DEXA - 12306                                |
|                            | LFT                                   | HAEMATOLOGY (FBE-0)           | 25-HYDROXY VITAMIN D     | DEXA - PRESUMPTIVE OR KNOWN OSTEOP 🗸        |
|                            | UREA ELECTROLYTES CREATININE          | GLUCOSE (GLU-0)               | ACTH                     | DEXA - FOR SPECIFIC CLINICAL CONDITION      |
|                            | LIPIDS                                | LIPID STUDIES                 | ACTIVE B12               | DEXA - MONITORING 2 YEARS(BF055)            |
| ;                          | Unmapped                              | GLUCOSE                       | ACTIVE VITAMIN B12       | DEXA - OVER 70 INITIAL STUDY OR A T-SCOR    |
|                            | CALCIUM AND PHOSPHATE                 | LIPID STUDIES (LIP-0)         | ADJUSTED CALCIUM         | DEXA 🗸                                      |
|                            | IRON STUDIES                          | MULTIPLE BIOCHEM ANALYSIS     | ALANINE AMINOTRANSFERASE | DEXA - 2 YEARS(BF025)                       |
|                            | UREA AND ELECTROLYTES                 | BIOCHEMISTRY                  | ALANINE TRANSAMINASE     | DEXA - PRESUMPTIVE OR KNOWN OSTEOP 🗸        |
|                            | GLUCOSE (EXC HBA1C)                   | HAEMATOLOGY GENERAL           | ALBUMIN                  | DEXA - OVER 78 INITIAL STUDY OR A T-SCOR 🖌  |
|                            | GLOBULINS                             | THYROID FUNCTION TEST (TFT-0) | ALBUMIN CONCENTRATION    | DEXA SCAN - NON REBATABLE                   |
|                            | THYROID FUNCTION                      | THYROID FUNCTION              | ALBUMIN/CREATININE RATIO | DEXA - 70 YEARS OR OVER (INITIAL OR T =/>   |
|                            | URINE CHEMISTRY                       | MANUAL ENTRY                  | ALK PHOS                 | DEXA - 12 MONTHS(BF045)                     |
|                            | HBA1C                                 | IRON STUDIES (FE-0)           | ALKALINE PHOSPHAT.       | DEXA - GLUCOCORTICOID THERAPY/HYPOG         |
|                            | EGFR                                  | GLYCATED HB                   | ALKALINE PHOSPHATASE     | DEXA - FOR SPECIFIC CLINICAL CONDITIONS -   |
|                            | URIC ACID                             | _HAEMATOLOGY                  | ALP                      | DEXA BONE DENSITOMETRY (BF025)              |
|                            | INFLAMMATORY MARKERS                  | VIT D(S)                      | ALPHA-FETOPROTEIN        | DEXA - 70 YEARS OR OVER (INITIAL OR T =/> > |
|                            | VITAMIN D                             | IDON STUDIES                  | ALT                      | DEVA SCAN                                   |

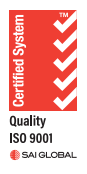

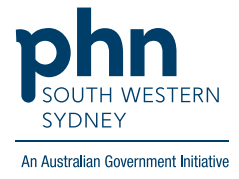

✓

## 4.2 Click again into Tests & Imaging > in Radiology search for "DENS" and press Enter> Apply

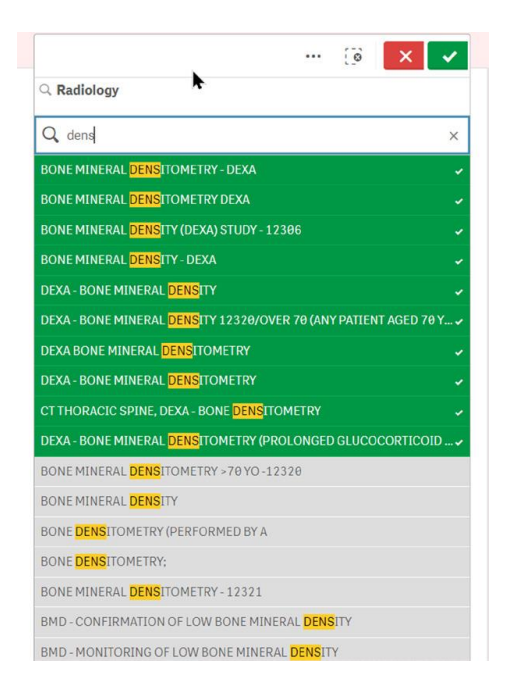

5. Click Patient List located on the top right-hand side of the page

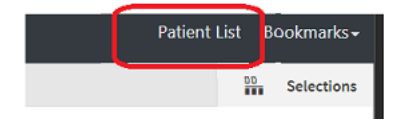

6. Click on Export to Excel and save as an Excel file

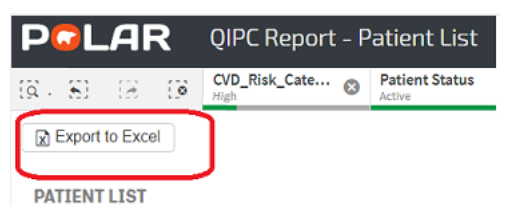

For any further assistance in using POLAR, please contact your HSI officer or email to hsisupport@swsphn.com.au

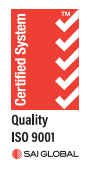